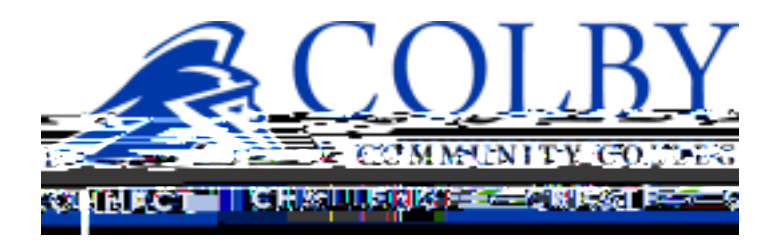

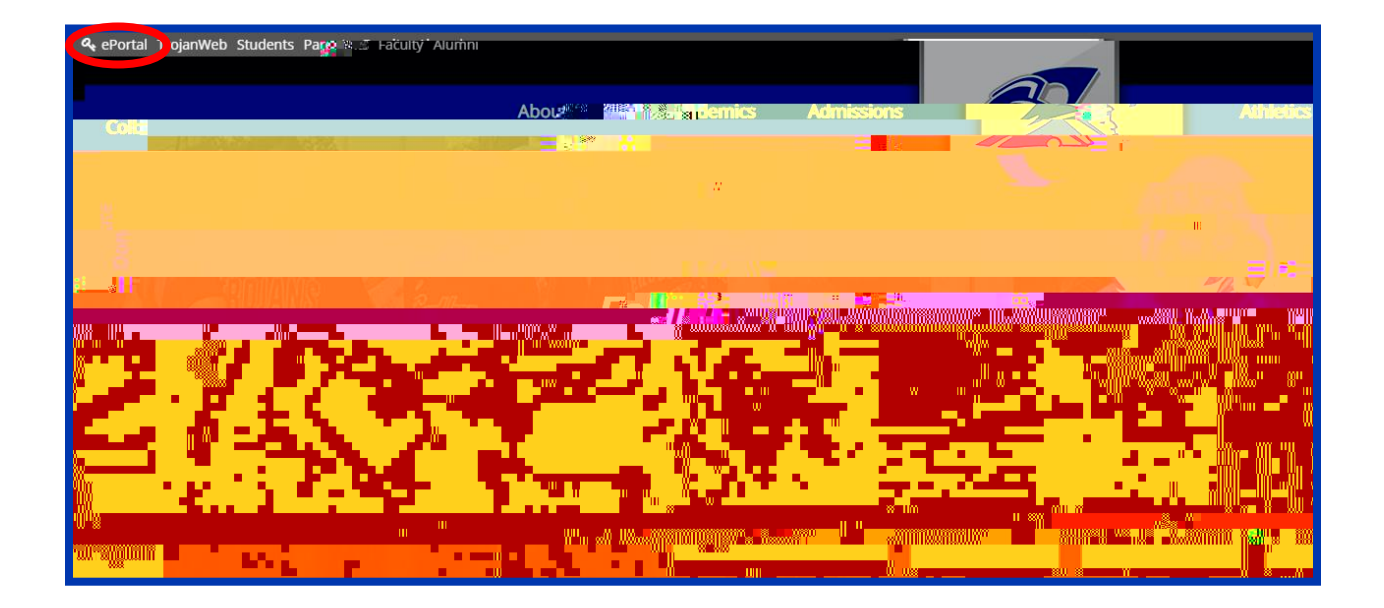

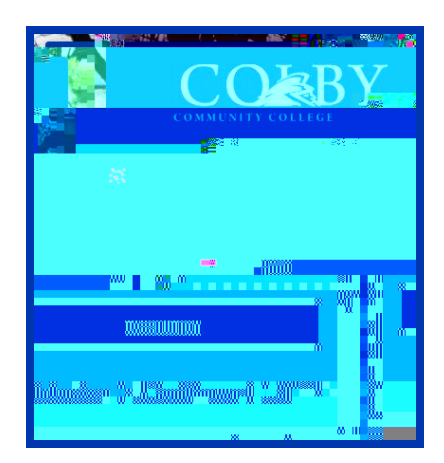

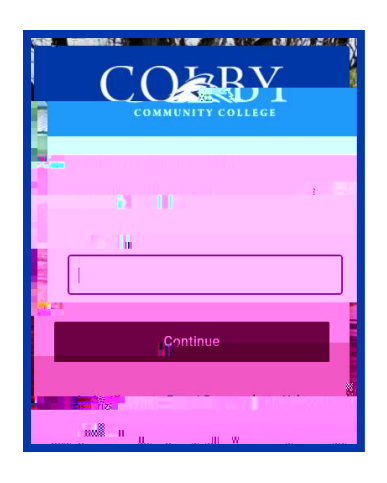

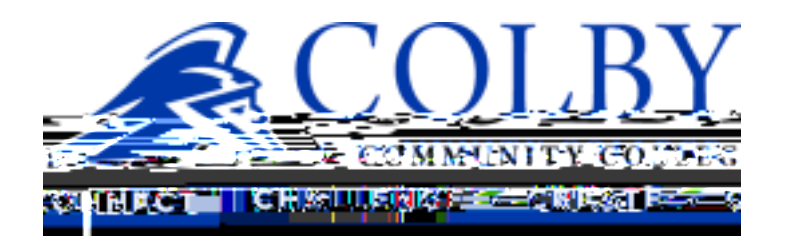

| Amount |  |
|--------|--|
|        |  |
|        |  |
|        |  |
|        |  |
|        |  |
|        |  |
|        |  |
|        |  |
|        |  |
|        |  |
|        |  |
|        |  |
|        |  |
|        |  |
|        |  |